## COMMENT CRÉER SON COMPTE PERSONNEL COGAS DANS L'ESPACE ACTIVITÉS SOCIALES ?

## SUIVEZ LES ÉTAPES POUR VOTRE 1ÈRE CONNEXION.

**1** Vous avez déjà un compte offre sports et activités culturelles : cliquez directement sur <u>Connexion</u> et renseignez les mêmes identifiant et mot de passe.

| <ul> <li>D LÈRE ÉTAPE<br/>IDENTIFICATION</li> <li>Remplir les champs obligatoires :</li> <li>Mon identifiant RH</li> <li>Ma date de naissance</li> </ul>                              | * Champ obligatoire      Identifiant RH *     (il se trouve en haut de votre bulletin de salaire)     exemple : aaa111      Date de naissance (format JJ/MM/AAAA) *     Jour * Mois * Année                                                                                                    |
|----------------------------------------------------------------------------------------------------|----------------------------------------------------------------------------------------------------|
| <ul> <li>OÙ TROUVER MON<br/>IDENTIFIANT RH ?</li> <li>Il se trouve sur<br/>ma fiche de paie.</li> <li>Il contient 3 lettres et 3 chiffres</li> </ul>                                  | LA POSTE<br>LA POSTE<br>NANCY CSRH<br>BP 24004<br>54039 NANCY CEDEX.<br>URSSAF : 117 NO C<br>NO SIRET: 35600000<br>URSSAF : 117 NO C<br>NO SIRET: 35600000<br>IDENTIFIANT : XX<br>NO SS<br>TEMPS COMPLET                                                                                                    |
| 2 <sup>ème</sup> ÉTAPE<br>PERSONNALISATION<br>J'active mon compte personnel<br>Cogas avec une adresse<br>email à laquelle j'ai accès et<br>je saisis un mot de passe de<br>mon choix. | Adresse email *         Email de confirmation *         Email de confirmation *         Mot de passe *         Mot de passe de 8 caractères minimum doit contenir au moins un chiffre, une lettre en minuscule et une lettre en majuscule)         Mot de passe *         Mot de passe *         E Besoin d'aide         Précédent       Créer mon compte > |

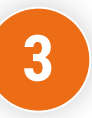

**3<sup>ème</sup> ÉTAPE ACTIVATION DU COMPTE** 

 J'ouvre ma boîte email
 Je clique sur « activer mon compte » à partir de l'email
 que je viens de recevoir.

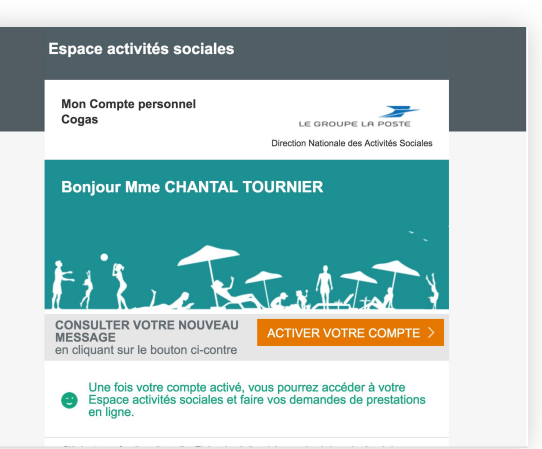

Cliquez ici pour créer mon compte

## **PLUS DE SERVICES**

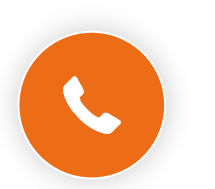

Ligne des activités sociales

0 800 000 505 Service & appel gratuits

Des postiers vous répondent du lundi au vendredi de 9h à 17h (heures locales de métropole).

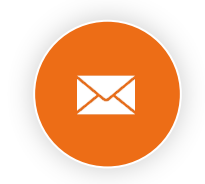

## Contacter un gestionnaire

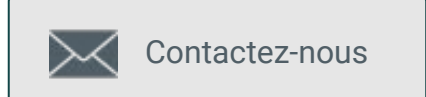

www.portail-malin.com Nom d'utilisateur : offre Mot de passe : sociale

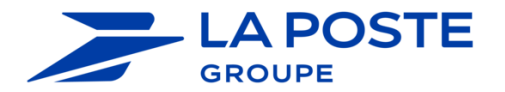